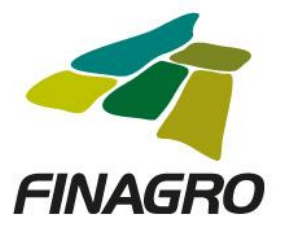

## INGRESO DE LEASING CON OPCIÓN DE COMPRA

Diligencie el usuario y contraseña de inicio de sesión en AGROS. Si no recuerda su contraseña ingrese por la opción "¿Olvidó su contraseña?" ó comuníquese con el usuario Administrador de su Entidad.

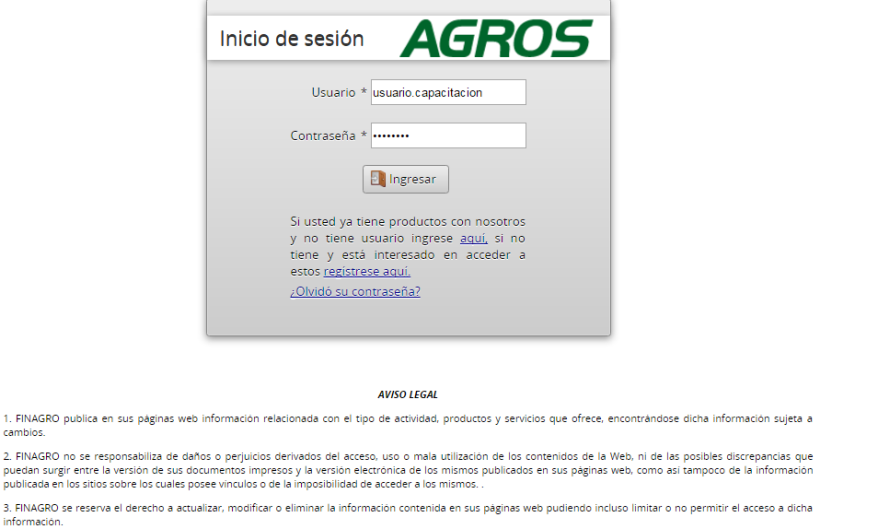

4. FINAGRO prohibe la copia, duplicación, redistribución, comercialización o cualquier otra actividad que se pueda realizar con los contenidos de sus páginas web ni aun citando las fuentes, salvo consentimiento por escrito de FINAGRO.

Ingrese por el siguiente menú para diligenciar la información de la Obligación Nueva.

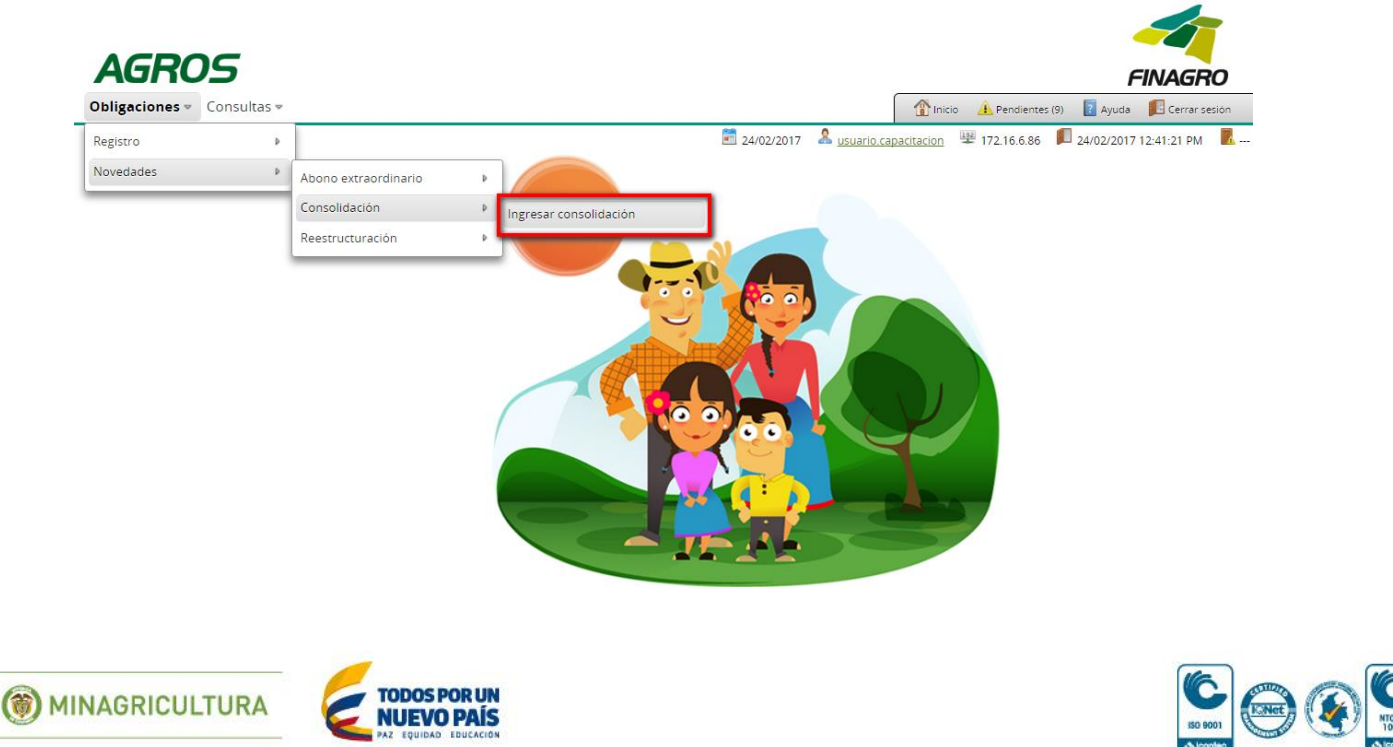

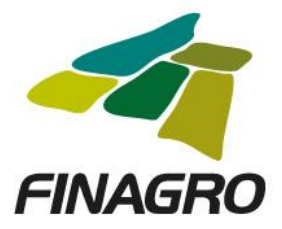

A través del botón "FILTROS", puede consultar por:

- Número de identificación del beneficiario.
- Número de Obligación AGROS (10 Dígitos)
- Número de Obligación del Intermediario Financiero.

Para el ejemplo, se filtra por número de identificación del beneficiario.

| AGROS                                                                                                    |                                                                  |                |                        |                   |                                           |                       |                                                                        | 1                                          | INAGRO                                               |
|----------------------------------------------------------------------------------------------------|------------------------------------------------------------------|----------------|------------------------|-------------------|-------------------------------------------|-----------------------|------------------------------------------------------------------------|--------------------------------------------|------------------------------------------------------|
| Obligaciones 👻 Consultas 👻                                                                                                    |                                                                  |                |                        |                   |                                           | 1 Inicio              | A Pendientes                                                           | (9) 🔋 Ayuda                                | 🖪 Cerrar sesión                                      |
|                                                                                                    | n de obligacion                                                  | es crediticias | ;                      | 24/02/2017        | & <u>usuario.ca</u>                       | pacitacion            | ≌ 172.16.6.86                                                          | <b>1</b> 24/02/2017                        | 12:41:21 PM                                          |
|                                                                                                    |                                                                  |                |                        |                   |                                           | Filtro:               | 5 👔 😩 Carg                                                             | a masiva 📘                                 | Consolidar 💌                                         |
| Número de obligación                                                                                                    | Intermediario                                                    | Saldo de la    | obligación             | Estado obliga     | ción 🗘                                    | Tipo de ca            | irtera 🗘                                                               | Programa                                   | de crédito                                           |
| No se encontraron registros.                                                                                                    |                                                                  |                |                        |                   |                                           |                       | I                                                                      |                                            |                                                      |
|                                                                                                    |                                                                  |                |                        |                   |                                           |                       |                                                                        |                                            |                                                      |
|                                                                                                    |                                                                  |                |                        |                   |                                           |                       |                                                                        |                                            |                                                      |
|                                                                                                    |                                                                  |                |                        |                   |                                           |                       |                                                                        |                                            |                                                      |
| AGROS                                                                                                    |                                                                  |                |                        | <u> </u> <u>P</u> |                                           |                       |                                                                        |                                            | FINAGRO                                              |
| AGROS<br>Obligaciones * Consultas *                                                                                                    |                                                                  |                |                        | <u> </u>          |                                           | Inicio                | A Pendientes                                                           | (9) 👔 Ayuda                                | FINAGRO                                              |
| AGROS<br>Obligaciones • Consultas •                                                                                                    |                                                                  |                |                        | 24/02/2017        | & usuario.ca                              | Inicio pacitacion     | ▲ Pendientes<br>翠 172.16.6.86                                          | (9) 🛐 Ayuda                                | FINAGRO                                              |
| Obligaciones ▼ Consultas ▼                                                                                                    | n de obligacion                                                  | es crediticias | 2                      | 24/02/2017        | â usuario.ca                              | Inicio<br>pacitacion  | Pendientes                                                             | (9) 🚺 Ayuda<br>🔎 24/02/201                 | FINAGRO<br>Cerrar sesion<br>7 12:41:21 PM            |
| AGROS<br>Obligaciones « Consultas «<br>• Obligaciones crediticlas<br>Solicitud de consolidació                                                                                                    | n de obligacion                                                  | es crediticias | 5                      | 24/02/2017        | Lusuario.ca                               | Thicle pactacion      | Pendientes<br>22<br>172.16.6.86                                        | (9) 🚺 Ayuda                                | FINAGRO<br>Recrar sesion<br>7 12:41:21 PM            |
| Obligaciones « Consultas «<br>• Obligaciones crediticias<br>Solicitud de consolidació                                                                                                    | n de obligacion                                                  | es crediticias | 5                      | 24/02/2017        | & usuario.ca                              | Tinicio<br>pacitacion | Pendientes T72.16.6.86                                                 | (9) 🚺 Ayuda<br>🔎 24/02/201                 | FINAGRO<br>Cerrar sesion<br>7 12:41:21 PM            |
| Obligaciones « Consultas «<br>• Obligaciones crediticias<br>Solicitud de consolidació<br>• Filtrar por identificación • Filtr                                                                                                    | n de obligacion                                                  | es crediticias | 5<br>Filtrar por númer | 24/02/2017        | Lusuario.ca                               | Tinicio<br>pacitacion | <ul> <li>Pendientes</li> <li>172.16.6.86</li> <li>S ( 2010)</li> </ul> | (9) 🚺 Ayuda<br>🚺 24/02/201                 | FINAGRO<br>Cerrar sesion<br>7 12:41:21 PM            |
| Obligaciones * Consultas *            • Obligaciones crediticias          Solicitud de consolidació             • Filtrar por identificación          • Filtr         Tipo de identificación          • Cedula                                                                                                    | n de obligacion<br>ar por número de obli<br>de Ciudadania        | es crediticias | 5<br>Filtrar por númer | 24/02/2017        | Lusuario ca<br>usuario ca<br>ntermediario | Tipo de c             | Pendientes T172.16.6.86 S i Carg                                       | (9) 🔛 Ayuda<br>P 24/02/201<br>a masiva     | FINAGRO<br>FINAGRO<br>Cerrar secion<br>7 12:41:21 PM |
| Consultas  Consultas  Consultas  Consultas  Consultas  Consultas  Consultas  Consultas  Consultate  Consultate  C | <b>n de obligacion</b><br>ar por número de obli<br>de Ciudadania | es crediticias | 5                      | 24/02/2017        | Lusuario ca<br>usuario ca<br>ntermediaric | Tipo de c             | Pendientes T172.16.6.86                                                | (9) 👔 Ayuda<br>🔊 24/02/201<br>a masiva ) 🖣 | Cerrar sesion<br>Cerrar sesion<br>7 12:41:21 PM      |

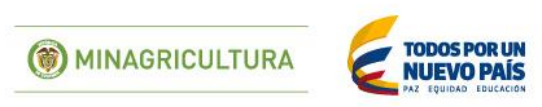

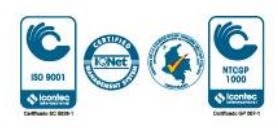

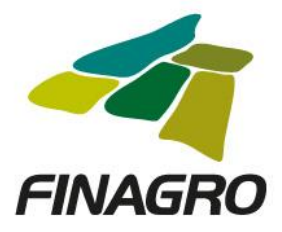

Una vez AGROS le presente los resultados del filtro, seleccione la ó las operaciones que va a consolidar y de click en Consolidar Individual.

| A                | GROS                                                                                                 |                                                                           |                                                                                          |                                                                                                    |                                                                                      | FINAGRO                                                                                                    |
|------------------|----------------------------------------------------------------------------------------------------|---------------------------------------------------------------------------|------------------------------------------------------------------------------------------|----------------------------------------------------------------------------------------------------|--------------------------------------------------------------------------------------|----------------------------------------------------------------------------------------------------|
| bliga            | aciones 👻 Consultas 👻                                                                                |                                                                           |                                                                                          |                                                                                                    |                                                                                      | 🏠 Inicio 🔔 Pendientes (9) 🛛 👔 Ayuda 🛛 🔃 Cerrar sesió                                                                                                    |
|                  | bligaciones crediticias                                                                              |                                                                           |                                                                                          | 2                                                                                                    | 4/02/2017 🙎 <u>usuario.capaci</u>                                                    | tacion 🚆 172.16.6.86 🔎 24/02/2017 12:41:21 PM                                                                                                    |
| lic              | itud de consolida                                                                                    | ción de obligaci                                                          | iones crediticias                                                                        |                                                                                                    |                                                                                      |                                                                                                    |
| <i>n</i> c       |                                                                                                    | cion de obligaci                                                          | iones creatticias                                                                        |                                                                                                    |                                                                                      |                                                                                                    |
|                  |                                                                                                    |                                                                           |                                                                                          |                                                                                                    |                                                                                      |                                                                                                    |
|                  |                                                                                                    |                                                                           |                                                                                          |                                                                                                    |                                                                                      |                                                                                                    |
|                  | 51                                                                                                   |                                                                           |                                                                                          |                                                                                                    |                                                                                      |                                                                                                    |
| <b>v</b> ) [     | 2                                                                                                    |                                                                           |                                                                                          |                                                                                                    |                                                                                      | 🍸 Filtros 🛛 🔹 Carga masiva 📑 Consolidar 💌                                                                                                    |
|                  |                                                                                                    | 1                                                                         | н                                                                                        | 4 <b>1</b> 🕨 H                                                                                                    | (                                                                                    | Filtros     Carga masiva       Hiltros     Hiltros                                                                                                    |
|                  | Número de obligación                                                                                 | Intermediario                                                             | Saldo de la obligación                                                                   | C Estado obligación                                                                                                    | Tipo de cartera                                                                      | Filtros     Carga masiva       Image: Carga masiva     Consolidar       Image: Carga masiva     Image: Carga masiva       Image: Carga masiva     Image: Carga masiva       Image: Carga masiva <td< td=""></td<>                       |
|                  | <ul> <li>Número de obligación</li> <li>1701357939</li> </ul>                                         | Intermediario     BANCAPACITACION                                         | <ul> <li>Saldo de la obligación</li> <li>\$300,000,000</li> </ul>                        | Estado obligación     ACTIVO                                                                                                    | Tipo de cartera Cartera de redescuento                                               | <ul> <li>Filtros</li> <li>Carga masiva</li> <li>Consolidar</li> <li>Frog</li> <li>Masivo</li> <li>LEASING CON OPCION DE COMPRA</li> </ul>                                                                                                    |
|                  | <ul> <li>Número de obligación</li> <li>1701357939</li> </ul>                                         | Intermediario     BANCAPACITACION                                         | Saldo de la obligación     \$300,000,000                                                 | Image: Contract of the second second seco | Tipo de cartera Cartera de redescuento                                               | Filtros     Carga masiva     Consolidar       Image: Consolidar     Image: Consolidar       Image: Consolidar     Image: Consolidar       Image: Consolidar<                                                                    |
|                  | <ul> <li>Número de obligación</li> <li>1701357939</li> <li>1701357940</li> </ul>                     | Intermediario     BANCAPACITACION     BANCAPACITACION                     | <ul> <li>Saldo de la obligación</li> <li>\$300,000,000</li> <li>\$700,000,000</li> </ul> | Estado obligación     ACTIVO     ACTIVO                                                                                                    | Tipo de cartera     Cartera de redescuento     Cartera de redescuento                | Filtros     Carga masiva     Consolidar       Image: Consolidar     Image: Consolidar       Image: Consolidar     Image: Consolidar       Image: Consolidar<                                                                    |
|                  | <ul> <li>Número de obligación</li> <li>1701357939</li> <li>1701357940</li> <li>1701027042</li> </ul> | Intermediario     BANCAPACITACION     BANCAPACITACION                     | <ul> <li>Saldo de la obligación</li> <li>\$300,000,000</li> <li>\$700,000,000</li> </ul> | Estado obligación     ACTIVO     ACTIVO                                                                                                    | Tipo de cartera     Cartera de redescuento     Cartera de redescuento                |                                                                                                    |
| 2<br>2<br>2<br>2 | <ul> <li>Número de obligación</li> <li>1701357939</li> <li>1701357940</li> <li>1701357943</li> </ul> | Intermediario     BANCAPACITACION     BANCAPACITACION     BANCAPACITACION | Saldo de la obligación     S300,000,000     S700,000,000     S500,000,000                | Image: Constraint of the second second se | Tipo de cartera Cartera de redescuento Cartera de redescuento Cartera de redescuento | Filtros     Carga masiva     Consolidar       Image: Consolidar     Image: Consolidar     Image: Consolidar       Image: Consolidar     Image: Consolidar     Image: Consolidar <td< td=""></td<> |

Diligencie el valor por el que va a consolidar cada Obligación. Nota: El valor a consolidar que diligencie puede ser superior o inferior al valor mostrado en "Saldo Actual".

| AGRUS                                                        |        |                         |                        |                        |                                 |                                       |                       |                             |                         | FINAGRO             |
|--------------------------------------------------------------|--------|-------------------------|------------------------|------------------------|---------------------------------|---------------------------------------|-----------------------|-----------------------------|-------------------------|---------------------|
| Obligaciones - Consultas -                                   |        |                         |                        |                        |                                 |                                       |                       | nicio 🔔 Pendie              | entes (9) 📘 Ayu         | da 🛛 🎵 Cerrar sesió |
| 1 Formation P crear                                          |        |                         |                        |                        |                                 | 24/02                                 | 2/2017 🤱 <u>usuar</u> | io.capacitacion 🕮 172.16.6. | 86 📕 24/02/20           | 017 12:41:21 PM     |
| Ingreso de nueva obligaci                                    | ión co | onsolidada              |                        |                        |                                 |                                       |                       |                             |                         |                     |
| Obligaciones y valor a                                       | Oblig  | aciones a conso         | lidar y valor d        | a consolidar           |                                 |                                       |                       |                             |                         |                     |
| consolidar                                                   |        |                         |                        |                        |                                 |                                       |                       | 🕂 Agregar                   | inexistentes            | K Eliminar          |
| <ul> <li>Información general obligación<br/>puera</li> </ul> |        |                         | 1                      |                        |                                 |                                       | T                     |                             |                         |                     |
| Beneficiarios                                                |        | Tipo de<br>documento    | Número de<br>documento | Nombre<br>beneficiario | Número de obligación<br>finagro | Número de obligación<br>intermediario | Valor<br>inicial      | Saldo<br>actual             | Valor a<br>consolidar * | Acciones            |
| Información del crédito                                      |        | Cédula de<br>Ciudadania | 9000000                | USUARIO<br>PRUEBAS     | 1701357939                      | 313156-01085-0015                     | \$300,000,000         | \$300,000,000               | ->                      |                     |
| O Datos del proyecto y predios                               |        | Cédula de<br>Ciudadania | 9000000                | USUARIO<br>PRUEBAS     | 1701357940                      | 353156-01085-0016                     | \$700,000,000         | \$700,000,000               | ->                      | -2                  |
| O Información financiera                                     |        | Cédula de<br>Ciudadania | 9000000                | USUARIO<br>PRUEBAS     | 1701357943                      | 313156-01085-0017                     | \$500,000,000         | \$500,000,000               | -                       | 2                   |
| Plan de pagos                                                |        |                         |                        |                        |                                 |                                       |                       | Valor total a consolidar    |                         |                     |
|                                                              |        |                         |                        |                        | • •                             |                                       |                       |                             |                         |                     |
|                                                              | 4      |                         |                        |                        |                                 |                                       |                       |                             |                         | ÷                   |
|                                                              |        |                         | _                      | Anterior               | Siguiente 🖌 🗸 Finalizar         | S Cancelar                            |                       |                             | _                       | _                   |

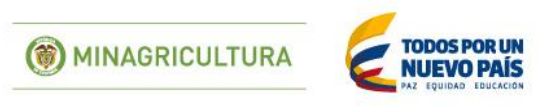

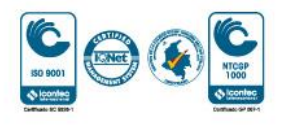

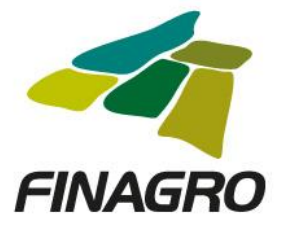

| AGROS                                            |        |                         |                        |                        |                                 |                                       |                      |                             |                         | FINAG          |
|--------------------------------------------------|--------|-------------------------|------------------------|------------------------|---------------------------------|---------------------------------------|----------------------|-----------------------------|-------------------------|----------------|
| oligaciones 👻 Consultas 👻                        |        |                         |                        |                        |                                 |                                       |                      | 👚 Inicio 🔒 Pen              | rdientes (9) 🛛 👔 Ayu    | da 🛛 🗾 Cerra   |
| In consolidar obligaciones II crear              |        |                         |                        |                        |                                 | 24                                    | /02/2017 🤱 <u>us</u> | uario.capacitacion 🕮 172.16 | 5.6.86 闻 24/02/20       | 017 12:41:21 P |
| greso de nueva obligac                           | ión co | onsolidada              |                        |                        |                                 |                                       |                      |                             |                         |                |
| Obligaciones vivaloria                           | Oblig  | aciones a cons          | olidar y valor         | a consolidar           |                                 |                                       |                      |                             |                         |                |
| consolidar                                       |        |                         |                        |                        |                                 |                                       |                      | 🕇 Agreg                     | gar inexistentes        | K Eliminar     |
| O Información general obligación                 |        |                         |                        |                        |                                 |                                       |                      |                             |                         |                |
| Reselisieries                                    |        | Tipo de<br>documento    | Número de<br>documento | Nombre<br>beneficiario | Número de obligación<br>finagro | Número de obligación<br>intermediario | Valor<br>inicial     | Saldo<br>actual             | Valor a<br>consolidar * | Acciones       |
| Información del crédito                          |        | Cédula de<br>Ciudadania | 9000000                | USUARIO<br>PRUEBAS     | 1701357939                      | 313156-01085-0015                     | \$300,000,000        | \$300,000,000               | \$300,000,000           | 2              |
| <ul> <li>Datos del proyecto y predios</li> </ul> | V      | Cédula de<br>Ciudadania | 9000000                | USUARIO<br>PRUEBAS     | 1701357940                      | 353156-01085-0016                     | \$700,000,000        | \$700,000,000               | \$700,000,000           | 2              |
| <ul> <li>Información financiera</li> </ul>       |        | Cédula de<br>Ciudadania | 9000000                | USUARIO<br>PRUEBAS     | 1701357943                      | 313156-01085-0017                     | \$500,000,000        | \$500,000,000               | \$500,000,000           |                |
| <ul> <li>Plan de pagos</li> </ul>                |        |                         |                        |                        |                                 |                                       |                      | Valor total a consolidar    | \$1,500,000,000         | -              |
|                                                  |        |                         |                        |                        |                                 |                                       |                      |                             |                         |                |
|                                                  |        |                         |                        |                        | M                               |                                       |                      |                             |                         |                |

Seleccione el Tipo de Cartera y el Programa de Crédito que corresponda, así como la información requerida en los otros campos.

| AGROS                                                        |                                                                       | FINAGRO                                             |
|--------------------------------------------------------------|-----------------------------------------------------------------------|-----------------------------------------------------|
| Obligaciones 👻 Consultas 🛩                                   |                                                                       | 👚 Inicio 🔔 Pendientes (9) 📗 Ayuda 🗾 Cerrar sesion   |
|                                                              | 📰 24/02/2017 🛛 🚨 <u>usuario cas</u>                                   | pacitacion 🕮 172.16.6.86 🔎 24/02/2017 12:41:21 PM 📕 |
| Ingreso de nueva obligac                                     | ión consolidada                                                       |                                                     |
| Obligaciones y valor a                                       | Tipo de cartera * Cartera de redescuento                              |                                                     |
| consolidar                                                   | Programa de crédito 1 LEASING CON OPCION DE COMPRA                    |                                                     |
| <ul> <li>Información general obligación<br/>nueva</li> </ul> | Información dal intermadiaria financiara                              |                                                     |
| Beneficiarios                                                |                                                                       |                                                     |
| Información del crédito                                      | Nombre del intermediario * BANCAPACITACION                            |                                                     |
| Datos del proverto y predios                                 | Oficina donde se tramita la obligación * 337 CAPAC TRAMITE OBLIGACION |                                                     |
| Información financiara                                       | Oficina donde se custodia el pagaré * 337 CAPAC TRAMITE OBLIGACION 🔹  |                                                     |
| Plan de pagos                                                | Idantificación da la ablicación concolidada                           |                                                     |
|                                                              |                                                                       |                                                     |
|                                                              | Tipo de operación * Crédito v                                         |                                                     |
|                                                              | Tipo de moneda * pesos v                                              |                                                     |
|                                                              | Tipo de agrupamiento * Individual 🔍                                   |                                                     |
|                                                              | Número de pagaré * 313156-01085-0015                                  |                                                     |
|                                                              | Número de obligación del intermediario * 1000 313156-01085-0115       |                                                     |
|                                                              | Fecha de suscripción * 24/02/2017                                     |                                                     |
|                                                              | Fecha de desembolso * 24/02/2017                                      |                                                     |
|                                                              |                                                                       |                                                     |
|                                                              | 🖸 Anterior 🚺 Siguiente 🖌 🖉 Finalizar 🛛 🚫 Cancelar                     |                                                     |

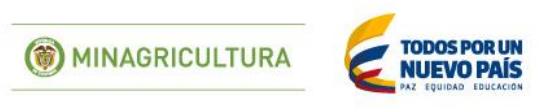

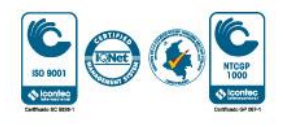

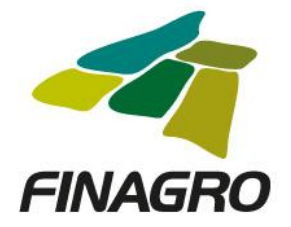

Ingrese por el botón Acciones y realice lo siguiente:

• Actualice ó mantenga la información del ó los beneficiarios de la Obligación. Indique sí ó no El beneficiario cumple con las condiciones del tipo de productor establecidas en nuestro manual de servicios FINAGRO.

| Consultas 🛩                                                                                                    |                                                                                                    |                                                 |                                                                                                    |                            |                        |                                                                                                    |                                                                                                    |                                                                         | 1 Inici                                                                                                    | io 👍 Pendiente                                                                | es (9) 🛛 👔 Aj                                        |
|----------------------------------------------------------------------------------------------------|----------------------------------------------------------------------------------------------------|-------------------------------------------------|----------------------------------------------------------------------------------------------------|----------------------------|------------------------|----------------------------------------------------------------------------------------------------|----------------------------------------------------------------------------------------------------|-------------------------------------------------------------------------|----------------------------------------------------------------------------------------------------|-------------------------------------------------------------------------------|------------------------------------------------------|
|                                                                                                    |                                                                                                    |                                                 |                                                                                                    |                            |                        |                                                                                                    |                                                                                                    | 24/02/2017 🙎                                                            | usuario.capacitacion                                                                                                    | 學 172.16.6.85                                                                 | 24/02/                                               |
| aciones + crear                                                                                                    | concolidada                                                                                             |                                                 |                                                                                                    |                            |                        |                                                                                                    |                                                                                                    |                                                                         |                                                                                                    |                                                                               |                                                      |
| aeva obligacion                                                                                                    |                                                                                                    |                                                 |                                                                                                    |                            |                        |                                                                                                    |                                                                                                    |                                                                         |                                                                                                    |                                                                               |                                                      |
| y valor a                                                                                                    | formación benefic                                                                                       | arios                                           |                                                                                                    |                            |                        |                                                                                                    |                                                                                                    |                                                                         |                                                                                                    |                                                                               |                                                      |
|                                                                                                    |                                                                                                    |                                                 |                                                                                                    |                            |                        |                                                                                                    |                                                                                                    |                                                                         |                                                                                                    | 🔎 Detalle                                                                     | beneficiario                                         |
| general obligación                                                                                                    |                                                                                                    |                                                 |                                                                                                    |                            | H 44 1                 |                                                                                                    |                                                                                                    |                                                                         |                                                                                                    |                                                                               |                                                      |
|                                                                                                    | Tipo de<br>identificación                                                                               | Número de<br>identificaciór                     | Digito de<br>Verificación                                                                                                    | Nombre del<br>beneficiario | Tipo de<br>product     | or                                                                                                    | El beneficiario d<br>las condiciones de<br>seleccionado(a), s                                                 | el desembolso cumple<br>l productor/agrupación<br>egún la documentación | Valor<br>activos                                                                                                    | Fecha<br>Activos                                                              | Accione                                              |
| yecto y predios                                                                                                    | -                                                                                                    |                                                 |                                                                                                    |                            |                        |                                                                                                    | presentad                                                                                                    | a por él mismo?                                                         |                                                                                                    |                                                                               |                                                      |
| panciera                                                                                                    | Cedula de Ciudada                                                                                       | na 9000000                                      |                                                                                                    | USUARIO PRUEBAS            | MEDIANO PRODUCTOR      | <u> </u>                                                                                                    | O Si                                                                                                    | • No                                                                    | \$1,285,952,145                                                                                                    | 31/01/2017                                                                    | 4                                                    |
|                                                                                                    | -                                                                                                    |                                                 |                                                                                                    |                            | M M 1                  |                                                                                                    |                                                                                                    |                                                                         |                                                                                                    |                                                                               |                                                      |
| 4                                                                                                    |                                                                                                    |                                                 |                                                                                                    |                            |                        |                                                                                                    |                                                                                                    |                                                                         |                                                                                                    |                                                                               |                                                      |
|                                                                                                    |                                                                                                    |                                                 |                                                                                                    |                            | Número de beneficiario | s 1                                                                                                    |                                                                                                    |                                                                         |                                                                                                    |                                                                               |                                                      |
|                                                                                                    |                                                                                                    |                                                 |                                                                                                    |                            | Tipo de productor      | MEDIANO PRODUCTO                                                                                                    | DR                                                                                                    |                                                                         |                                                                                                    |                                                                               |                                                      |
|                                                                                                    |                                                                                                    |                                                 |                                                                                                    |                            |                        |                                                                                                    |                                                                                                    |                                                                         |                                                                                                    |                                                                               |                                                      |
|                                                                                                    |                                                                                                    |                                                 |                                                                                                    | Anterior                   | Siguiente 🛛 🖌 Finaliza | r 🚫 Cancelar                                                                                                    |                                                                                                    |                                                                         |                                                                                                    |                                                                               |                                                      |
|                                                                                                    |                                                                                                    |                                                 |                                                                                                    |                            |                        |                                                                                                    |                                                                                                    |                                                                         |                                                                                                    |                                                                               |                                                      |
|                                                                                                    |                                                                                                    |                                                 |                                                                                                    |                            |                        |                                                                                                    |                                                                                                    |                                                                         |                                                                                                    |                                                                               |                                                      |
|                                                                                                    |                                                                                                    |                                                 |                                                                                                    |                            |                        |                                                                                                    |                                                                                                    |                                                                         |                                                                                                    |                                                                               |                                                      |
|                                                                                                    |                                                                                                    |                                                 |                                                                                                    |                            |                        |                                                                                                    |                                                                                                    |                                                                         |                                                                                                    |                                                                               |                                                      |
|                                                                                                    |                                                                                                    |                                                 |                                                                                                    |                            |                        |                                                                                                    |                                                                                                    |                                                                         |                                                                                                    |                                                                               |                                                      |
| 5                                                                                                    |                                                                                                    |                                                 |                                                                                                    |                            |                        |                                                                                                    |                                                                                                    |                                                                         |                                                                                                    |                                                                               |                                                      |
| S                                                                                                    |                                                                                                    |                                                 |                                                                                                    |                            |                        |                                                                                                    |                                                                                                    |                                                                         |                                                                                                    | sicio 🔒 Beschieda                                                             |                                                      |
| <b>S</b><br>onsultas ~                                                                                                    |                                                                                                    |                                                 |                                                                                                    |                            |                        |                                                                                                    |                                                                                                    | 24022017                                                                |                                                                                                    | nicio 👍 Pendier                                                               | ntes (6) 🔢                                           |
| <b>5</b><br>onsultas ~                                                                                                    |                                                                                                    |                                                 |                                                                                                    |                            |                        |                                                                                                    |                                                                                                    | 24/02/2017                                                              | Luguario capacitacio                                                                                                    | nicio 🔥 Penoler<br>n <u> </u>                                                 | ntes (5) 👔                                           |
| S<br>nsultas →<br>me: F cear<br>eva obligación o                                                                                                    | consolidada                                                                                             |                                                 |                                                                                                    |                            |                        |                                                                                                    |                                                                                                    | 24/02/2017                                                              | کر ایریستان (apacitacio                                                                                                    | nicio 🗼 Pendier<br>n 👾 172.16.6.6                                             | ntes (0) 🔛<br>86 🛍 2.4/0.                            |
| 5<br>nosultas -<br>eva obligación o<br>valora infe                                                                                                    | consolidada<br>ormación beneficia                                                                       | ios                                             |                                                                                                    |                            |                        |                                                                                                    |                                                                                                    | 2403/2017                                                               | Luguario capacitacio                                                                                                    | nicio 🔒 Pender<br>n 💷 172.166.6                                               | ntes (9) 📘 24/0.                                     |
| S<br>onsultas =<br>weat 5 cear<br>evera obligación o<br>valor a info                                                                                                    | consolidada<br>ormación beneficia                                                                       | ios                                             |                                                                                                    |                            |                        |                                                                                                    |                                                                                                    | 24/02/2017                                                              | کی رویونان دوموراندران<br>پرویونان دوموراندران                                                                                            | nica 🔥 Pender<br>n 🐨 172.166.6                                                | ntes (8) 👔<br>86 闻 24/0.                             |
| S<br>onsultas =<br>res # crear<br>eva obligación (<br>valor a<br>neral obligación                                                                                                    | consolidada<br>ormación beneficia.                                                                      | los                                             |                                                                                                    |                            |                        |                                                                                                    |                                                                                                    | 2402/2017                                                               | Luguario capacitatio                                                                                                    | nico A Pender<br>n W 172.166.0                                                | nses (9) 🔛<br>86 🗊 2.4/0.<br>beneficiario            |
| Sonsultas -<br>rea Poser<br>eva obligación o<br>reral obligación                                                                                                    | consolidada<br>ormación beneficia                                                                       | los                                             |                                                                                                    |                            | H                      | De De El beneficiano del                                                                                                    | desembolso cumple                                                                                             | 2402/2017                                                               | A usuara constance                                                                                                    | ncio 🗼 Pender<br>n 🐨 172.166.0<br>Detalle I                                   | ntes (9) 📘 24/0.<br>56 🔎 24/0.<br>beneficiario       |
| 5<br>Insultas =<br>eva obligación e<br>reral obligación<br>reral obligación                                                                                                    | consolidada<br>ormación beneficia<br>Tipo de<br>Hennincación i                                          | ios<br>Namero de Digiti                         | 2 de Nombra                                                                                                    | t del                      | Tipo de productor      | D Participario del<br>Isteraciónes del<br>seleccionado(s), seg                                                                                                    | desembolos cumple<br>roductor/gargacion<br>un la documentación                                                | 2402/2017<br>Valor<br>Valor                                             | <u>م</u><br>معمد معمد م                                                                                                    | ncs A Pendar<br>n 1721664                                                     | ntes (9) 📘 24/0.<br>56 🔎 24/0.<br>beneficiario       |
| 5<br>nest i crar<br>eva obligación (<br>rater a bligación (<br>neral obligación (<br>restro                                                                                                    | consolidada<br>ormación beneficia<br>Tipo de<br>teenuficación i                                         | ios<br>Número de Digit<br>Pentificación Verifie | o de Nombre                                                                                                    | - del                      | Tipo de<br>productor   | IP III<br>El beneficiario del<br>las condiciones del p<br>seleccionadola, seg<br>presentada                                                                                                    | desembolso cumple<br>orductor/agrupación<br>un la documentación<br>un la documentación                        | Safoscorr<br>Valor<br>activos                                           | S James Concession                                                                                                    | nico A Pendar<br>n W 172.16.6.0<br>P Detaile<br>echa                          | ntes (9)<br>86<br>Deneficiario<br>Acciones           |
| 5<br>nsultas -<br>nes P case<br>eva obligación o<br>alor a<br>Interal obligación<br>(resito<br>cos y predio                                                                                                    | consolidada<br>ormación beneficia<br>Tipo de<br>identificación i<br>cotudo en                           | Jos<br>Numero de<br>entificación Vertfi         | o de Nombread                                                                                                    | t del<br>MEDIANO PRO       | Tipo de<br>productor   | B beneficiario del<br>las condiciones del p<br>seleccionado(a), seg<br>presentationes del p<br>seleccionado(a), seg                                                                                                    | desembolso cumple<br>oroductor/grupacion<br>un la documentacion<br>por el mismo?                              | 24/02/2017<br>Valor<br>activos<br>11.285 955                            | P         puters constance           P         puters constance           P         puters constance           P         puters constance | ncio Pender<br>n <sup>100</sup> 172.166.0<br>Detaile 1<br>echa<br>ctivos<br>7 | ntes (9)<br>86 P 24/0.<br>beneficiario<br>Acciones   |
| Sunsultas =<br>eva obligación o<br>valora fra<br>toresto<br>to y predios<br>anciera                                                                                                    | consolidada<br>ormación beneficia<br>Tipo de<br>identificación i<br>Cecula de<br>Cecula de<br>Cecula de | ios<br>iumero de<br>entificación Verific        | o de benefici<br>benefici<br>FRUEBAS                                                                                                    | t del<br>iario             | Tipo de<br>productor   | In Interfactore del la secondación seg<br>seleccionado(a), seg<br>presentada<br>S I                                                                                                    | desembolos cample<br>reductor/ogiupación<br>un la documentación<br>por el mismo?<br>No                        | 24/02/2017<br>Velor<br>activos<br>91/259 55                             | € <u>suero constructo</u><br>F.<br>101/2011                                                                                               | nco Percer<br>n 172.166.0<br>Detaile<br>ctho<br>7                             | ntas (9)<br>so<br>beneficiario<br>Acciones<br>V<br>O |
| 5<br>nsultas =<br>res # crear<br>eva obligación e<br>reral obligación<br>reral obligación<br>cedito<br>cedito<br>ceto y pretios<br>encira                                                                                                    | consolidada<br>ormación beneficiai<br>Tipo de<br>identificación i<br>Caudia de<br>Cuudadana d           | Vamero de Digiti<br>verificación Verific        | o de<br>bencium<br>FRUZBAC                                                                                                    | t del<br>MEDIANO PRO       | Tipode<br>productor    | B beneficianto del<br>las condiciones del<br>selecicionado(s), seg<br>presentada<br>Si<br>Des Si<br>Des Si | desembolos cumple<br>roductor/grapacion<br>un la documentación<br>por el mismo?                               | 2402/2017<br>Valor<br>activos<br>51.255.95                              | ▲ users centration 5. 1.65                                                                                                    | ncio 🗼 Pender<br>g 🕮 172.16.60<br>Detaile I<br>echa<br>crivos<br>7            | nesc (0)<br>Be P 24/0:<br>beneficiario<br>Acciones   |
| Sonsultas -<br>see 8 orar<br>verva obligación o<br>verva obligación o<br>verva o<br>verva obligación o<br>verva o<br>verva o<br>ver | Consolidada<br>ormación beneficia<br>Tipo de<br>Identificación i<br>Cesula de<br>Cludasenia             | Numero de Digit<br>entificación Venfie          | o de Dombro<br>Dombro<br>Domb | e del<br>arro              | Tipo de<br>productor   | Beneficiario del Isoconicioario del seconicioario del precessoria precessoria S S                                                                                                    | desembolso cumple<br>oroductor/agrupación<br>un la documentación<br>un la documentación<br>or el musuro<br>No | 2400/2017<br>Valor<br>activos<br>11.285.955                             | ▲         pourro constructo           F         A           100/201         100/201                                                       | nco A Perder<br>me 1721664<br>Potalle1<br>echa<br>ctivos<br>7                 | rras (0)<br>as 2400<br>beneficanio<br>Acciones       |
| Sonsultas -<br>vera i > crear<br>valor a obligación de<br>rerai obligación<br>a creditos<br>ecco y predios<br>anciena (                                                                                                    | Consolidada<br>ormación beneficia<br>Tipo de<br>Identificación i<br>Coudadama e<br>Coudadama e          | ios<br>Numero de<br>entificación Verifi         | o de Denefici<br>Julio Denefici<br>PRUZEAS                                                                                                    | del<br>MEDIANO PRO         | Tipo de<br>productor   | El beneficiario del<br>las condiciones del p<br>seleccionado(a), seg<br>presentada                                                                                                    | desembolso cumple<br>roductor/agrupacion<br>un la documentacion<br>por el mismo?<br>No                        | 24/02/2017<br>Valor<br>activos<br>51.285.95                             | P         putero renotitado           R         putero renotitado           105         P                                                 | nco A Pencier<br>n III 172.166.0<br>Poetalle I<br>echa<br>ccivos<br>7         | Acciones                                             |

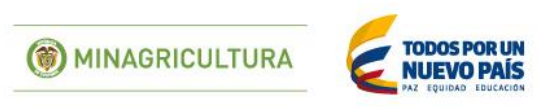

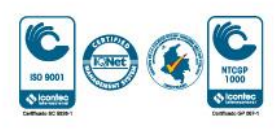

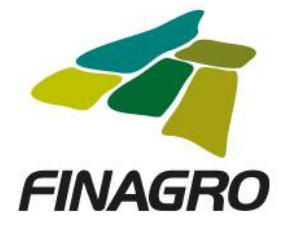

| AGROS                                     |       |                           |                             |                           |                            |                                                                 |                                                                                                    |                                                    |                  |                   | FINAGRO               |
|-------------------------------------------|-------|---------------------------|-----------------------------|---------------------------|----------------------------|-----------------------------------------------------------------|----------------------------------------------------------------------------------------------------|----------------------------------------------------|------------------|-------------------|-----------------------|
| Obligaciones * Consultas *                |       |                           |                             |                           |                            |                                                                 |                                                                                                    | 1                                                  | Inicio 🔔 Pendie  | entes (9) 🛛 👔 Ayu | ida 🛛 🛐 Cerrar sesión |
|                                           |       |                           |                             |                           |                            |                                                                 | 24/02/2017                                                                                                    | Substantio Capacitación<br>Substantio Capacitación | 20 172.16.6      | .86 📕 24/02/2     | .017 12:41:21 PM      |
| Ingreso de nueva obligaci                 | ión c | onsolidada                |                             |                           |                            |                                                                 |                                                                                                    |                                                    |                  |                   |                       |
| Obligaciones y valor a consolidar         | Infor | mación beneficiario:      | 5                           |                           |                            |                                                                 |                                                                                                    |                                                    |                  |                   |                       |
| Información general obligación<br>nueva   |       |                           |                             |                           |                            | H 4 1 H H                                                       |                                                                                                    |                                                    | P Detalle        | beneficiario      |                       |
| Beneficiarios     Información del crédito |       | Tipo de<br>identificación | Número de<br>identificación | Digito de<br>Verificación | Nombre del<br>beneficiario | Tipo de<br>productor                                            | El beneficiario del desembolso cumple<br>las condiciones del productor/agrupación<br>seleccionado(a), según la documentación<br>presentada por el mismo? | Valor<br>activos                                   | Fecha<br>Activos | Acciones          |                       |
| O Datos del proyecto y predios            | •     | Cédula de Ciudadania      | 9000000                     |                           | USUARIO PRUEBAS            | MEDIANO PRODUCTOR                                               | <ul> <li>Si</li> <li>No</li> </ul>                                                                                                    | \$1,285,952,145                                    | 31/01/2017       |                   |                       |
| Información financiera                    |       |                           |                             |                           |                            | H 44 T H H                                                      |                                                                                                    |                                                    |                  |                   |                       |
| O Plan de pagos                           | 4     |                           |                             |                           |                            |                                                                 |                                                                                                    |                                                    |                  | ÷                 |                       |
|                                           |       |                           |                             |                           |                            | Número de beneficiarios 1<br>Tipo de productor MEDIANO PRODUCTO | JR                                                                                                    |                                                    |                  |                   |                       |
|                                           |       |                           |                             |                           | C Anterio                  | r 💽 Sigulente 🛛 🗸 Finalizar 🛛 🚫 Cancelar                        |                                                                                                    |                                                    |                  |                   |                       |

Visualice la información de los destinos del crédito de la obligación. (Ésta información es No Editable)

| AGROS<br>Obligaciones • Consultas •                      |                                  |                                |                                          | FINAG                                 |
|----------------------------------------------------------|----------------------------------|--------------------------------|------------------------------------------|---------------------------------------|
| Consolidar obligaciones * crear ngreso de nueva obligado | ción consolidada                 |                                | 24/02/2017 💄 <u>usuario.capacitacion</u> | ₩ 172.16.6.86 闻 24/02/2017 12:41:21 P |
| Obligaciones y valor a                                   | Destinos de credito              |                                |                                          |                                       |
| consolidar                                               |                                  |                                |                                          | 🕂 Destinos obligación inexistente 📔   |
| 🤣 Información general obligación                         | Número de obligación: 1701357939 |                                |                                          |                                       |
| nueva                                                    | Nombre destino de crédito        | Número de unidades a Financiar | Costo de inversión                       | Valor a financiar                     |
| Beneficiarios                                            | 141430 PLÁTANO - SIEMBRA         | 30                             | \$300,000,000                            | \$300,000,000                         |
| <ul> <li>Información del crédito</li> </ul>              | Número de obligación: 1701357940 |                                |                                          |                                       |
| <ul> <li>Datos del proyecto y predios</li> </ul>         | Nombre destino de crédito        | Número de unidades a Financiar | Costo de inversión                       | Valor a financiar                     |
| <ul> <li>Información financiera</li> </ul>               | 151310 AGUACATE - SIEMBRA        | 50                             | \$500,000,000                            | \$500,000,000                         |
| <ul> <li>Plan de pagos</li> </ul>                        | 141430 PLÁTANO - SIEMBRA         | 20                             | \$200,000,000                            | \$200,000,000                         |
|                                                          | Número de obligación: 1701357943 |                                |                                          |                                       |
|                                                          | Nombre destino de crédito        | Número de unidades a Financiar | Costo de inversión                       | Valor a financiar                     |
|                                                          | 151050 CACAO - SIEMBRA           | 50                             | \$500,000,000                            | \$500,000,000                         |

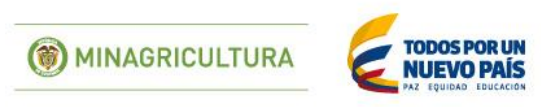

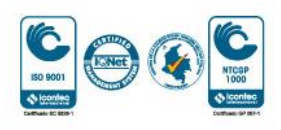

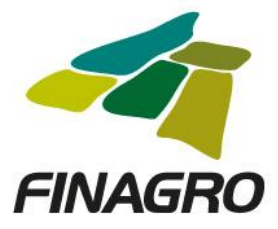

Visualice la información de los Datos del Proyecto y Mpios de Inversión de la ó las Obligaciones. (Ésta información es No Editable)

| AGROS                                            |                      |                   |                  |                  |             |                                         |                                                                                       |                                                   | FINAGRO                     |
|--------------------------------------------------|----------------------|-------------------|------------------|------------------|-------------|-----------------------------------------|---------------------------------------------------------------------------------------|---------------------------------------------------|-----------------------------|
| Obligaciones 👻 Consultas 👻                       |                      |                   |                  |                  |             |                                         |                                                                                       | nicio 🔔 Pendientes                                | (9) 📘 Ayuda 📕 Cerrar sesión |
| ↑ consolidar obligaciones  ♦ crear               |                      |                   |                  |                  |             |                                         | 🗮 24/02/2017 🛛 🤱 usu:                                                                 | ario.capacitacion 📱 172.16.6.86                   | 📁 24/02/2017 12:41:21 PM    |
| Ingreso de nueva obligac                         | ión consolidada      |                   |                  |                  |             |                                         |                                                                                       |                                                   |                             |
| Obligaciones yyzales a                           | Datos del proyecto   |                   |                  |                  |             |                                         |                                                                                       |                                                   |                             |
| consolidar                                       | Número de proyect    | o Núme            | ro de obligación | Fe               | cha inicial | de ejecución                            | Fecha final de ejecución                                                              | Destinos de proyecto                              | Municipios                  |
| 📀 Información general obligación                 | 17013                | 57939             | 170135793        | 39               | 24/02       | /2017                                   | 24/02/2022                                                                            | P                                                 | Q                           |
| nueva                                            | 17013                | 57939             | 170135794        | 40               | 24/02       | /2017                                   | 24/02/2022                                                                            | $\mathbf{P}$                                      | P                           |
| Beneficiarios                                    | 17013                | 57939             | 170135794        | 13               | 24/02       | /2017                                   | 24/02/2022                                                                            |                                                   |                             |
| Información del crédito                          | Información del Pre  | lio               |                  |                  |             |                                         | 1                                                                                     | _                                                 |                             |
| <ul> <li>Datos del proyecto y predios</li> </ul> | Número de obligación | Tipo de dirección | Departamento     | Municipio        | Vereda      |                                         | Dirección de                                                                          | l predio                                          |                             |
| O Información financiera                         | 1701357939           | Rural             | 41 HUILA         | 41524<br>PALERMO |             | Km 12 via hacia el<br>Planadas, Tolima, | Mpio de Santa Maria, en el sector conoci<br>km 2, encuentra el Letrero Hacienda la Ee | do Los Guacimos, se dirige por la v<br>esperanza. | via hacia el Mpio           |
| O Plan de pagos                                  | 1701357940           | Rural             | 41 HUILA         | 41524<br>PALERMO |             | Km 12 vía hacia el<br>Planadas, Tolima, | Mpio de Santa María, en el sector conoci<br>km 2, encuentra el Letrero Hacienda la Ee | do Los Guacimos, se dirige por la v<br>Isperanza. | via hacia el Mpio           |
|                                                  | 1701357943           | Rural             | 41 HUILA         | 41524<br>PALERMO |             | Km 12 via hacia el<br>Planadas, Tolima, | Mpio de Santa Maria, en el sector conoci<br>km 2, encuentra el Letrero Hacienda la Ee | do Los Guacimos, se dirige por la v<br>Isperanza. | via hacia el Mpio           |
|                                                  |                      |                   |                  | <u> </u>         |             |                                         |                                                                                       |                                                   |                             |
|                                                  |                      |                   | C Anterior       | Siguien:         | te 🗸 🗸      | Finalizar 🚫 Ca                          | ancelar                                                                               |                                                   |                             |

Diligencie la fecha de vencimiento final del desembolso de la Obligación. Ésta fecha siempre debe estar acorde al plazo indicado en la información del proyecto.

| AGROS                                   |                                               | FINAGRO                                                                        |
|-----------------------------------------|-----------------------------------------------|--------------------------------------------------------------------------------|
| Obligaciones 👻 Consultas 👻              |                                               | nicio 🛕 Pendientes (9) 🛛 Ayuda 💕 Cerrar sesión                                 |
|                                         | E 24/                                         | 02/2017 🙎 <u>usuario.capacitacion</u> 🕎 172.16.6.86 🔎 24/02/2017 12:41:21 PM 📕 |
| Ingreso de nueva obligad                | ción consolidada                              |                                                                                |
| Obligaciones v valor a                  | Información financiera                        |                                                                                |
| consolidar                              | Fecha de vencimiento final 24/02/2022         |                                                                                |
| Información general obligación<br>nueva | Plazo total del crédito 60                    |                                                                                |
| Seneficiarios                           | Valor total de crédito \$1.500.000.000        |                                                                                |
| Información del crédito                 | Margen de redescuento * 100                   |                                                                                |
| Datos del proyecto y predios            | Valor de redescuento \$1,500.000.000          |                                                                                |
| Información financiera                  | 5                                             |                                                                                |
| Plan de pagos                           |                                               |                                                                                |
|                                         | € Anterior 🕃 Siguiente 🖌 Finalizar 💿 Cancelar |                                                                                |

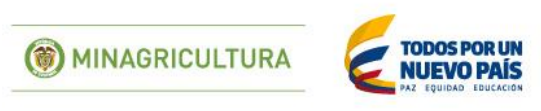

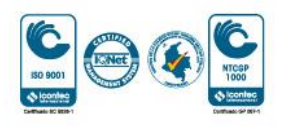

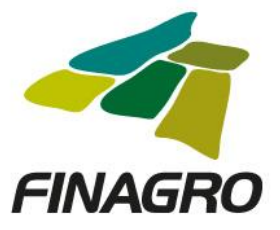

Estructure el plan de pagos acorde a lo establecido en el flujo de caja del proyecto.

|                                 |                            |             |                   |             |                        |                                     | ~~/                                  |
|---------------------------------|----------------------------|-------------|-------------------|-------------|------------------------|-------------------------------------|--------------------------------------|
| AGRO5                           |                            |             |                   |             |                        |                                     | FINAGRO                              |
| Obligaciones 👻 Consultas 👻      |                            |             |                   |             |                        | 👚 Inicio 🔔 Pendier                  | ntes (9) 🛛 👔 Ayuda 🛛 🗾 Cerrar sesión |
|                                 |                            |             |                   |             | 24/02/2017             | 2 usuario.capacitacion 🕮 172.16.6.8 | 36 🔎 24/02/2017 12:42:37 PM 📕 -      |
| Ingreso de nueva obligaci       | ión consolidada            |             |                   |             |                        |                                     |                                      |
|                                 |                            |             |                   |             |                        | 🖈 Cargar archivo                    | r / Editar X Eliminar                |
| Consolidar                      |                            |             |                   |             |                        |                                     |                                      |
| Sinformación general obligación | N° de registro             | Fecha desde | Fecha hasta       | Concepto    | Periodicidad interese: | Periodicidad capital                | Valor cuota capital                  |
| nueva                           | No se encontraron registro | DS.         |                   |             |                        |                                     |                                      |
| Seneficiarios                   |                            |             |                   | M           |                        |                                     |                                      |
| Información del crédito         |                            |             |                   | Calcul      | ar plan de pagos       |                                     |                                      |
| 📀 Datos del proyecto y predios  |                            |             |                   |             |                        |                                     |                                      |
| 📀 Información financiera        |                            |             |                   |             |                        |                                     |                                      |
| Plan de pagos                   |                            |             |                   |             |                        |                                     |                                      |
|                                 |                            |             |                   |             |                        |                                     |                                      |
|                                 |                            | C Ante      | erior 💽 Siguiente | 🗸 Finalizar | S Cancelar             |                                     |                                      |

| bligaciones 👻 Consultas 💌                                          |                                                    |              |                            | nicio 🔒 Pendientes  | (9) 👔 Ayuda    | Cerrar sesión |
|--------------------------------------------------------------------|----------------------------------------------------|--------------|----------------------------|---------------------|----------------|---------------|
| P consolidar obligaciones      P crear     pgreso de nueva obligad | ión consolidada                                    | 24/02/20     | 17 & <u>usuario capaci</u> | acion 學 172.16.6.86 | £ 24/02/2017 1 | 2:42:37 PM    |
| Obligaciones y valor a                                             | Ingresar registro                                  |              |                            |                     |                |               |
| consolidar                                                         | Número de registro * 1                             |              |                            |                     |                |               |
| Información general obligación<br>nueva                            | Fecha de aplicación desde * 24/02/2017             |              |                            |                     |                |               |
| 🤣 Beneficiarios                                                    | Fecha de aplicación hasta * 24/02/2022             |              |                            |                     |                |               |
| 🥑 Información del crédito                                          | Concepto de registro cuota * Capital (K)           | ~            |                            |                     |                |               |
| 🤡 Datos del proyecto y predios                                     | Periodicidad de intereses Mensual                  | 4            |                            |                     |                |               |
| 🤡 Información financiera                                           | Periodicidad a capital Mensual                     | ♥            |                            |                     |                |               |
| <ul> <li>Plan de pagos</li> </ul>                                  | Tasa base del beneficiario DEPOSITO A TERMINO FIJO |              |                            |                     |                |               |
|                                                                    | Margen base del beneficiario 8,25                  |              |                            |                     |                |               |
|                                                                    | Tasa base de redescuento DEPOSITO A TERMINO FIJO   |              |                            |                     |                |               |
|                                                                    | Margen tasa de redescuento 1.0                     |              |                            |                     |                |               |
|                                                                    | Valor cuota a capital *                            | \$25.000.000 |                            |                     |                |               |
|                                                                    | Porcentale de capitalización de intereses 0.0      |              |                            |                     |                |               |
|                                                                    |                                                    |              |                            |                     |                |               |

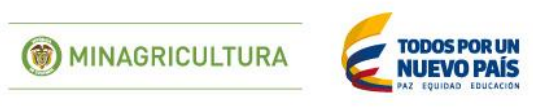

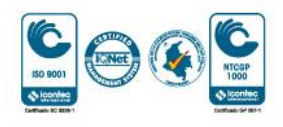

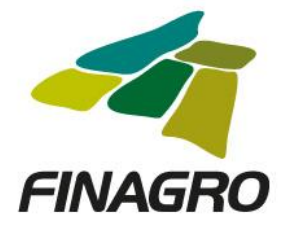

## Calcule el plan de pagos.

| AGROS<br>Obligaciones • Consultas •  |          |                |             |             |                 |                        |                                   | 🖌 🎧 Pendientes (9) 👔 Ayuda               |                 |
|--------------------------------------|----------|----------------|-------------|-------------|-----------------|------------------------|-----------------------------------|------------------------------------------|-----------------|
|                                      | ión cons | olidada        |             |             |                 |                        | 🔀 24/02/2017 🛛 â <u>usuario.c</u> | apacitacion 🕮 172.16.6.86 🔎 24/02/2017 0 | :5:05:47 PM 🛛 📕 |
| Obligaciones y valor a<br>consolidar |          |                |             |             |                 |                        | 🚊 Cargar archivo 🔋                | ; 🛉 Crear 🧷 Editar 🛛 🗙 Eliminar          |                 |
| Información general obligación       |          | N* de registro | Fecha desde | Fecha hasta | Concepto        | Periodicidad intereses | Periodicidad capital              | Valor cuota capital                      |                 |
| e Beneficiarios                      |          | 1              | 24/02/2017  | 24/02/2022  | Capital (K)     | MV                     | MV                                | \$25,000,000                             |                 |
| Información del credito              |          |                |             |             | Calc            | ular plan de pagos     |                                   |                                          |                 |
| O Datos del proyecto y predios       |          |                |             |             |                 |                        |                                   |                                          |                 |
| Información financiera               |          |                |             |             |                 |                        |                                   |                                          |                 |
| <ul> <li>Plan de pagos</li> </ul>    |          |                |             |             |                 |                        |                                   |                                          |                 |
|                                      |          | _              | _           | Anterior    | 🛃 Siguiente 🗸 🗸 | Finalizar 🚫 Cancelar   | _                                 |                                          |                 |

El plan de pagos generado es proyectado por AGROS de acuerdo a los registros ingresados para el mismo.

Es importante tener en cuenta que el saldo final de última cuota siempre debe finalizar en cero. El resultado puede ser exportado a pdf ó excel.

|                                                                        |            |                   |                      |                       |                            |                   |                |                          | -               |
|------------------------------------------------------------------------|------------|-------------------|----------------------|-----------------------|----------------------------|-------------------|----------------|--------------------------|-----------------|
| GRUS                                                                   |            |                   |                      |                       |                            |                   | ſ              | <b>A</b>                 | FIN             |
| gaciones 👻 Consultas 👻                                                 |            |                   |                      |                       |                            | 24/02/2017        | & usuario.capi | Tinicio A Pendientes (9) | 24/02/2017 05:0 |
| consolidar obligaciones » crear<br>creso de nueva obligaciones » crear | ión conso  | lidada            |                      |                       |                            |                   |                |                          |                 |
| Obligaciones y valor a                                                 | Plan de pa | igos              |                      |                       |                            |                   |                |                          |                 |
| Información general obligación                                         |            |                   |                      | Plan de pi            | agos de la Obligacion Cred | liticia           |                |                          | Exportar R      |
| nueva                                                                  | Nº Cuota   | Fecha Vencimiento | Valor Tasa Causación | Valor cuota a capital | Intereses corrientes       | Intereses de mora | Valor total    | Saldo de la Obligación   | 🗐 XLS           |
| Beneficiarios                                                          | 1          | 24/03/2017        | 7,46                 | \$25,000,000          | \$9,324,498                | \$0               | \$34,324,498   | \$1,475,000,000          | Activa          |
| Información del credito                                                | 2          | 24/04/2017        | 7,46                 | \$25,000,000          | \$9,169,089                | \$0               | \$34,169,089   | \$1,450,000,000          | Generada        |
| Datos del proyecto y predios                                           | 3          | 24/05/2017        | 7.46                 | \$25.000.000          | \$9.013.681                | \$0               | \$34.013.681   | \$1.425.000.000          | Generada        |
| Informacion financiera                                                 |            |                   |                      |                       |                            |                   |                |                          |                 |
| <ul> <li>Plan de pagos</li> </ul>                                      | 4          | 24/06/2017        | 7,46                 | \$25,000,000          | \$8,858,273                | 50                | \$33,858,273   | \$1,400,000,000          | Generada        |
|                                                                        | 5          | 24/07/2017        | 7,46                 | \$25,000,000          | \$8,702,865                | \$0               | \$33,702,865   | \$1,375,000,000          | Generada        |
|                                                                        | 6          | 24/08/2017        | 7,46                 | \$25,000,000          | \$8,547,456                | \$0               | \$33,547,456   | \$1,350,000,000          | Generada        |
|                                                                        | 7          | 24/09/2017        | 7,46                 | \$25,000,000          | \$8,392,048                | \$0               | \$33,392,048   | \$1,325,000,000          | Generada        |
|                                                                        | 8          | 24/10/2017        | 7,46                 | \$25,000,000          | \$8,236,640                | \$0               | \$33,236,640   | \$1,300,000,000          | Generada        |
|                                                                        | 9          | 24/11/2017        | 7,46                 | \$25,000,000          | \$8,081,231                | \$0               | \$33,081,231   | \$1,275,000,000          | Generada        |
|                                                                        | 10         | 24/12/2017        | 7,46                 | \$25,000,000          | \$7,925,823                | \$0               | \$32,925,823   | \$1,250,000,000          | Generada        |
|                                                                        | 11         | 24/01/2018        | 7,46                 | \$25,000,000          | \$7,770,415                | \$0               | \$32,770,415   | \$1,225,000,000          | Generada        |
|                                                                        | 12         | 24/02/2018        | 7,46                 | \$25,000,000          | \$7,615,007                | \$0               | \$32,615,007   | \$1,200,000,000          | Generada        |
|                                                                        | 13         | 24/03/2018        | 7,46                 | \$25,000,000          | \$7,459,598                | \$0               | \$32,459,598   | \$1,175,000,000          | Generada        |
|                                                                        |            |                   |                      |                       |                            |                   |                |                          |                 |

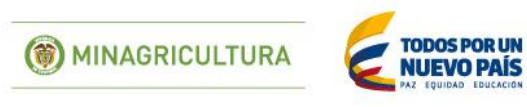

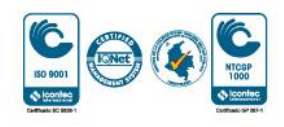

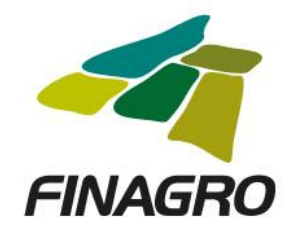

|    |            |            |                   |                       |     |              | 1             |          |
|----|------------|------------|-------------------|-----------------------|-----|--------------|---------------|----------|
| 43 | 24/09/2020 | 7,46       | \$25,000,000      | \$2,797,349           | \$0 | \$27,797,349 | \$425,000,000 | Generada |
| 44 | 24/10/2020 | 7,46       | \$25,000,000      | \$2,641,941           | \$0 | \$27,641,941 | \$400,000,000 | Generada |
| 45 | 24/11/2020 | 7,46       | \$25,000,000      | \$2,486,533           | \$0 | \$27,486,533 | \$375,000,000 | Generada |
| 46 | 24/12/2020 | 7,46       | \$25,000,000      | \$2,331,124           | \$0 | \$27,331,124 | \$350,000,000 | Generada |
| 47 | 24/01/2021 | 7,46       | \$25,000,000      | \$2,175,716           | \$0 | \$27,175,716 | \$325,000,000 | Generada |
| 48 | 24/02/2021 | 7,46       | \$25,000,000      | \$2,020,308           | \$0 | \$27,020,308 | \$300,000,000 | Generada |
| 49 | 24/03/2021 | 7,46       | \$25,000,000      | \$1,864,900           | \$0 | \$26,864,900 | \$275,000,000 | Generada |
| 50 | 24/04/2021 | 7,46       | \$25,000,000      | \$1,709,491           | \$0 | \$26,709,491 | \$250,000,000 | Generada |
| 51 | 24/05/2021 | 7,46       | \$25,000,000      | \$1,554,083           | \$0 | \$26,554,083 | \$225,000,000 | Generada |
| 52 | 24/06/2021 | 7,46       | \$25,000,000      | \$1,398,675           | \$0 | \$26,398,675 | \$200,000,000 | Generada |
| 53 | 24/07/2021 | 7,46       | \$25,000,000      | \$1,243,266           | \$0 | \$26,243,266 | \$175,000,000 | Generada |
| 54 | 24/08/2021 | 7,46       | \$25,000,000      | \$1,087,858           | \$0 | \$26,087,858 | \$150,000,000 | Generada |
| 55 | 24/09/2021 | 7,46       | \$25,000,000      | \$932,450             | \$0 | \$25,932,450 | \$125,000,000 | Generada |
| 56 | 24/10/2021 | 7,46       | \$25,000,000      | \$777,041             | \$0 | \$25,777,041 | \$100,000,000 | Generada |
| 57 | 24/11/2021 | 7,46       | \$25,000,000      | \$621,633             | \$0 | \$25,621,633 | \$75,000,000  | Generada |
| 58 | 24/12/2021 | 7,46       | \$25,000,000      | \$466,225             | \$0 | \$25,466,225 | \$50,000,000  | Generada |
| 59 | 24/01/2022 | 7,46       | \$25,000,000      | \$310,817             | \$0 | \$25,310,817 | \$25,000,000  | Generada |
| 60 | 24/02/2022 | 7,46       | \$25,000,000      | \$155,408             | \$0 | \$25,155,408 | \$0           | Generada |
|    |            |            |                   | Aceptar               |     |              |               |          |
|    |            |            |                   |                       |     |              |               |          |
|    |            | C Anterior | 🔁 Siguiente 🗸 🗸 F | inalizar 🛛 🚫 Cancelar |     |              |               |          |

Luego de validar que el plan de pagos está correcto, dé click en finalizar.

| AGROS                             |        |                |             |                     |                 |                        |                            |                | FINA                            | GRO          |
|-----------------------------------|--------|----------------|-------------|---------------------|-----------------|------------------------|----------------------------|----------------|---------------------------------|--------------|
| Obligaciones 👻 Consultas 👻        |        |                |             |                     |                 |                        |                            | 🏦 inicio 🔒     | Pendlentes (9) 🛛 🛛 Ayuda 🛛 🚺 Ce | errar sesión |
|                                   |        |                |             |                     |                 | 24/02                  | 2017 🙎 <u>usuario.capa</u> | icitacion 포 17 | 2.16.6.86 📕 24/02/2017 05:05:4  | 7 PM 📕       |
| Ingreso de nueva obligac          | ión co | nsolidada      |             |                     |                 |                        |                            |                |                                 |              |
| Obligaciones y valor a consolidar |        |                |             |                     |                 |                        | 🚖 Cargar archivo           | )     🕇 Cre    | ar 📝 Editar 🛛 🗶 Eliminar        | ]            |
| Informacion general obligacion    |        | N* de registro | Fecha desde | Fecha hasta         | Concepto        | Periodicidad intereses | Periodicidad c             | capital        | Valor cuota capital             |              |
| nueva                             |        | 1              | 24/02/2017  | 24/02/2022          | Capital (K)     | MV                     | MV                         |                | \$25,000,000                    |              |
| Seneticiarios                     |        |                |             |                     | 14              | 1 🕨 🕅                  |                            |                |                                 |              |
| Información del credito           |        |                |             |                     | Calcula         | ar plan de pagos       |                            |                |                                 | 1            |
| Datos del proyecto y predios      |        |                |             |                     |                 |                        |                            |                |                                 |              |
| Información financiera            |        |                |             |                     |                 |                        |                            |                |                                 |              |
| <ul> <li>Plan de pagos</li> </ul> |        |                |             |                     | <b>N</b>        |                        |                            |                |                                 |              |
|                                   | -      | _              | ٩           | Anterior 🛛 💽 Siguie | ente 🗸 Finaliza | ar 🚫 Cancelar          | _                          | _              | _                               |              |

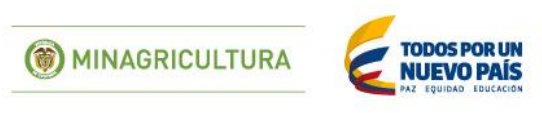

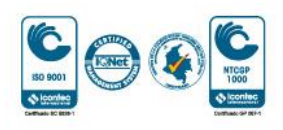

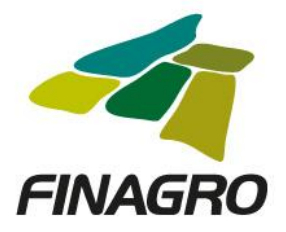

AGROS informa que la obligación fue ingresada correctamente y está lista para ser Autorizada por el usuario autorizador.

| AGRUS                                                                                                    | GRO        |
|----------------------------------------------------------------------------------------------------|------------|
| Obligaciones 👻 Consultas 💌 👔 Ayuda 👔 Ce                                                                                  | rar sesión |
| P Obligaciones crediticias 24/02/2017 Locapacitacion 12:05:05:45                                                         | рм 🖪       |
| Solicitud de consolidación de obligaciones crediticias                                                                   |            |
| 🖌 La solicitud de consolidación de obligación crediticia ha sido ingresada exitosamente.                                 |            |
| V 🗋 🕅 Filtros 👔 🐍 Carga masiva                                                                                           | dar 💌      |
|                                                                                                    |            |
| 💠 Número de obligación 💠 Intermediario 💠 Saldo de la obligación 🗢 Estado obligación 🗘 Tipo de cartera 🗘 Programa de crés | ito        |
| No se encontraron registros.                                                                                             |            |
|                                                                                                    |            |

## AUTORIZACIÓN DE LEASING CON OPCION DE COMPRA

Diligencie el usuario y contraseña de inicio de sesión en AGROS. Si no recuerda su contraseña ingrese por la opción "¿Olvidó su contraseña?" ó comuníquese con el usuario Administrador de su Entidad.

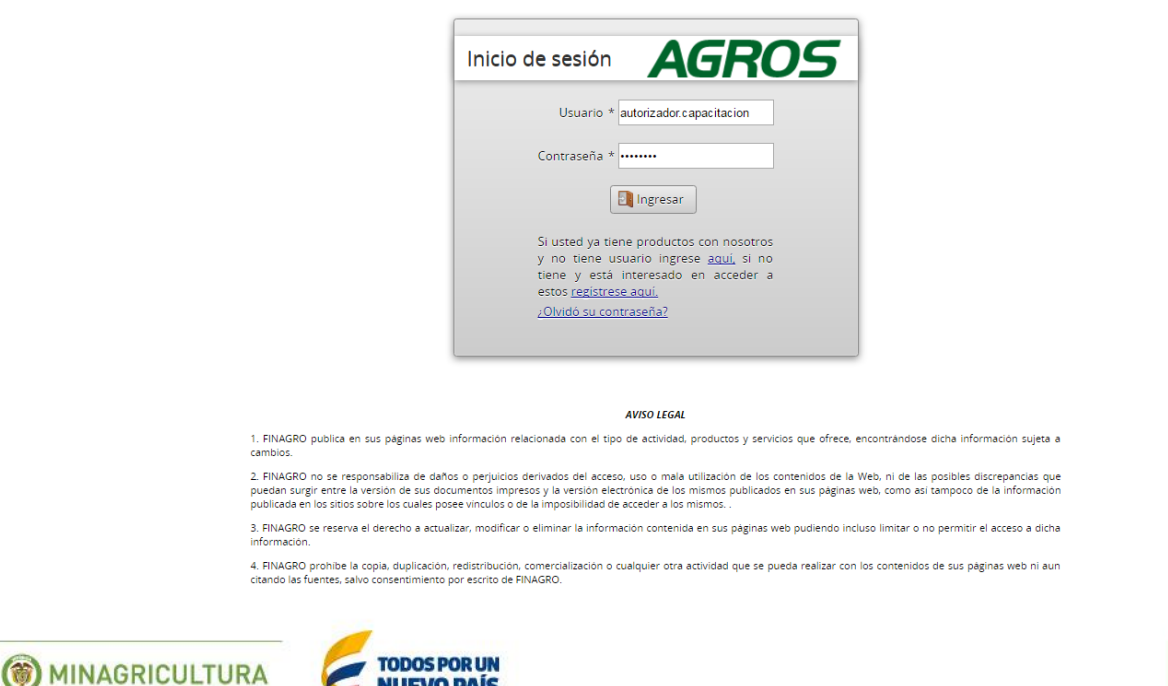

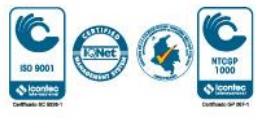

Fondo para el Financiamiento del Sector Agropecuario - FINAGRO Carrera 13 Nº 28-17 Pisos 2, 3, 4 y 5 PBX: 3203377 Agrolínea 018000 912219 Bogotá D.C. - Colombia www.finagro.com.co

**NUEVO PAÍS** 

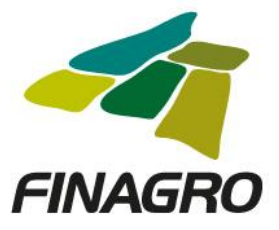

Ingrese por el siguiente menú para Autorizar la información de la Obligación Nueva.

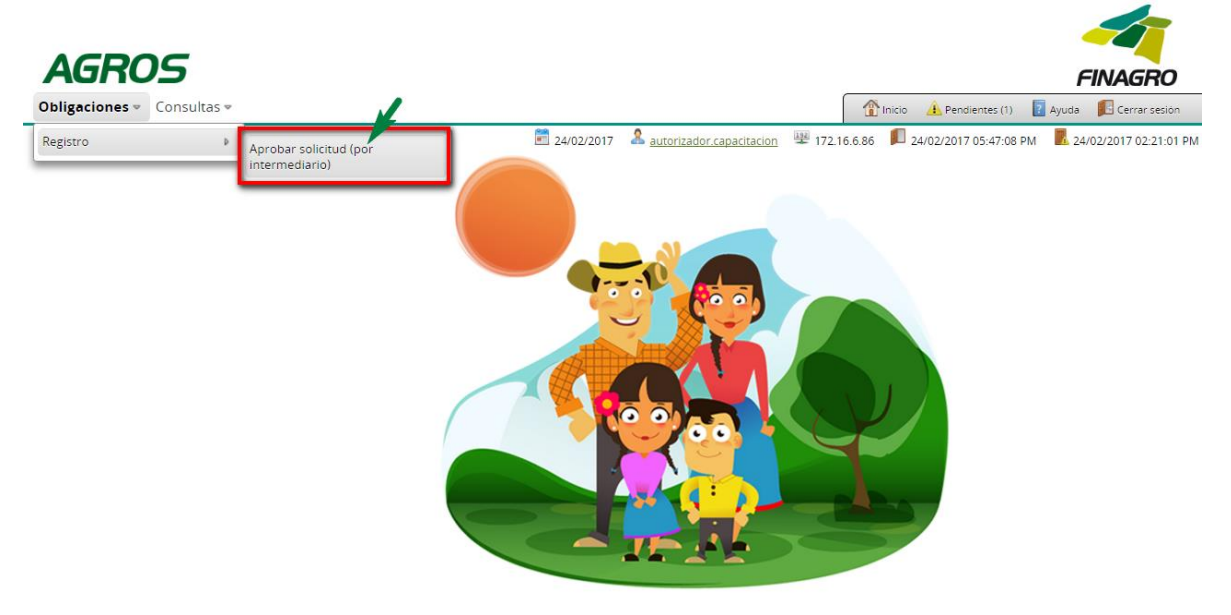

Para autorizar la(s) obligación(es) puede realizar uno de estos dos pasos:

- Seleccione la obligación a autorizar y luego de click en Aprobar sin visualizar el detalle de la obligación.
- Seleccione la obligación a autorizar y luego de click en Detalle, revise el detalle de la obligación diligenciada por su usuario digitador.

Nota: Se recuerda que es responsabilidad de su entidad la información diligenciada y remitida a FINAGRO.

| Α            | GROS                                           |                         |                            |                                |                      |                      |                           | FINAGRO                |
|--------------|------------------------------------------------|-------------------------|----------------------------|--------------------------------|----------------------|----------------------|---------------------------|------------------------|
| Oblig        | aciones 👻 Consultas 👻                          |                         |                            |                                |                      | 👚 Inicio 🔺           | Pendientes (1) 🛛 🛛 Ayu    | da 🛛 🔢 Cerrar sesión   |
| <b>≙</b> ⊧ a | obligaciones crediticias 🖡 Aprobar solicitudes |                         | 24                         | /02/2017 🏾 & <u>autorizado</u> | or.capacitacion      | 172.16.6.86 📕 24/02/ | 2017 05:47:08 PM          | 24/02/2017 02:21:01 PM |
| Apro         | bar solicitudes                                |                         |                            | <b>N</b>                       |                      |                      |                           |                        |
|              |                                                |                         | Tiltros                    | 🛛 🛛 🏹 Aprobar 🖉                | ✔ Aprobar Masivo     | 👻 👔 💽 Devolver       | solicitud 🛛 🛛 🔊 Det       | alle 🔀 Eliminar        |
|              |                                                |                         |                            |                                |                      |                      |                           |                        |
|              | Número de obligación del<br>Intermediario      | Número de<br>obligación | Nombre del<br>beneficiario | Número<br>identificación       | Fecha<br>transacción | Valor transacción    | Tipo de cartera           | Tipo de solicitud      |
|              | 313156-01085-0115                              |                         | USUARIO PRUEBAS            | 9000000                        | 24-02-2017           | \$1,500,000,000      | Cartera de<br>redescuento | Consolidacion          |
|              |                                                |                         | M                          | 4 1 № М                        |                      |                      |                           |                        |

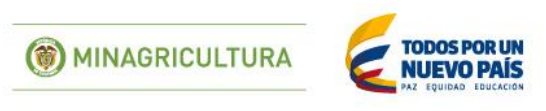

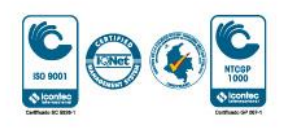

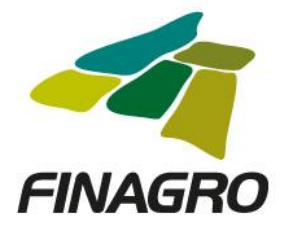

| AGRUS                                                                                                    |                                                                                       |                                                                                                    |                                                   |                                                               | FINAGRO                                                                                         |
|----------------------------------------------------------------------------------------------------|---------------------------------------------------------------------------------------|----------------------------------------------------------------------------------------------------|---------------------------------------------------|---------------------------------------------------------------|-------------------------------------------------------------------------------------------------|
| Obligaciones 👻 Consultas 👻                                                                                                    |                                                                                       |                                                                                                    |                                                   | hicio 🛕 Pendiente                                             | s (1) 🛛 🛛 Ayuda 🛛 🗾 Cerrar sesión                                                               |
| Verificar solicitud                                                                                                    | 24/02/2017                                                                            | Autorizador.capacitacion                                                                             | 172.16.6.86                                       | 24/02/2017 05:4                                               | 7:08 PM 🛛 🗖 24/02/2017 02:21:01 PN                                                              |
| "Certificamos que la información aquí registrada en este formulario elec<br>operación y que el préstamo de la obligación presentada, ha sido hecho<br>vigentes que permiten su redescuento en FINAGRO. Por consiguiente e<br>cuando tenga motivos para considerar que no es elegible para el redescu | trónico es ciert<br>o para fines agro<br>queda autorizad<br>ento".<br>Acce<br>Aprobar | a y expresa con exactitu<br>opecuarios o agroindustri<br>lo FINAGRO para pedir o<br>epto<br>Cancelar | d los datos re<br>iales, de confi<br>de inmediato | equeridos por FINA<br>ormidad con las n<br>retiro de cualquie | AGRO para el desarrollo de la<br>ormas legales y disposiciones<br>er obligación redescontada, y |

Una vez la obligación cumple con la Normatividad Vigente, establecida en el Manual de servicios FINAGRO, AGROS le presentar un número de Obligación.

Nota: Tenga en cuenta que éste número de consecutivo no será puesto en firme hasta que no dé click en Aceptar y se muestre el mensaje de aprobación exitosa.

|                                            |                                            |                      |                       |                              |                      |                           | EINAGRO                              |
|--------------------------------------------|--------------------------------------------|----------------------|-----------------------|------------------------------|----------------------|---------------------------|--------------------------------------|
| ligaciones 👻 Consu                         | ltas 🔻                                     |                      |                       |                              |                      | 👔 Inicio 🔒 Pendie         | ntes (1) 👔 Ayuda 📔 Cerrar sesión     |
| obligaciones crediticias ▶ robar solicitue | Consulta aprobar solicitudes<br><b>des</b> | Resumen aprobar s    | olicitudes 24/        | 02/2017 🏾 🏝 <u>autorizac</u> | or.capacitacion 😤 11 | 72.16.6.86 📕 24/02/2017 0 | 5:47:08 PM 🛛 🕏 24/02/2017 02:21:01 P |
| umen de verifica                           | ción                                       |                      |                       |                              |                      |                           |                                      |
|                                            |                                            |                      | M                     | ≪ 1 ⊮ ⊮                      |                      |                           |                                      |
| Nombre del<br>beneficiario                 | Número<br>identificación                   | Fecha<br>transacción | Valor transacción     | Tipo de cartera              | Tipo de Solicitud    | Estado de Verificación    | Número asignado por FINAGRO          |
| USUARIO PRUEBA                             | 5 9000000                                  | 24-02-2017           | \$1,500,000,000       | Cartera de<br>redescuento    | Consolidacion        | Aprobada.                 | 1701357944                           |
|                                            |                                            |                      | M                     | ≪ 1 ▷ ≥                      |                      |                           |                                      |
| : Las anotaciones s                        | on opcionales, si dese                     | PRESENTADA A FINA    | GRO PARA SOLICITUD DE | RECURSOS.                    |                      |                           |                                      |
| E REALIZA AUTORIZACION                     | I DE OPERACION PARA SER I                  |                      |                       |                              |                      |                           |                                      |
| E REALIZA AUTORIZACION                     | I DE OPERACION PARA SER I                  |                      |                       | Acontar                      |                      |                           | ~                                    |

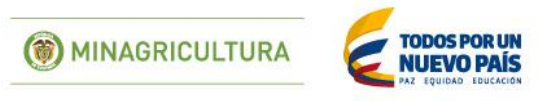

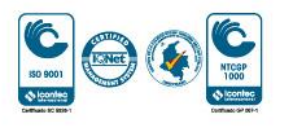

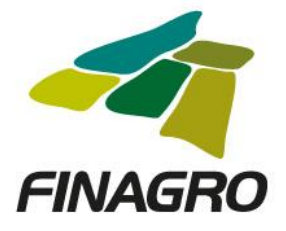

## AGROS informa que la obligación fueautorizada correctamente.

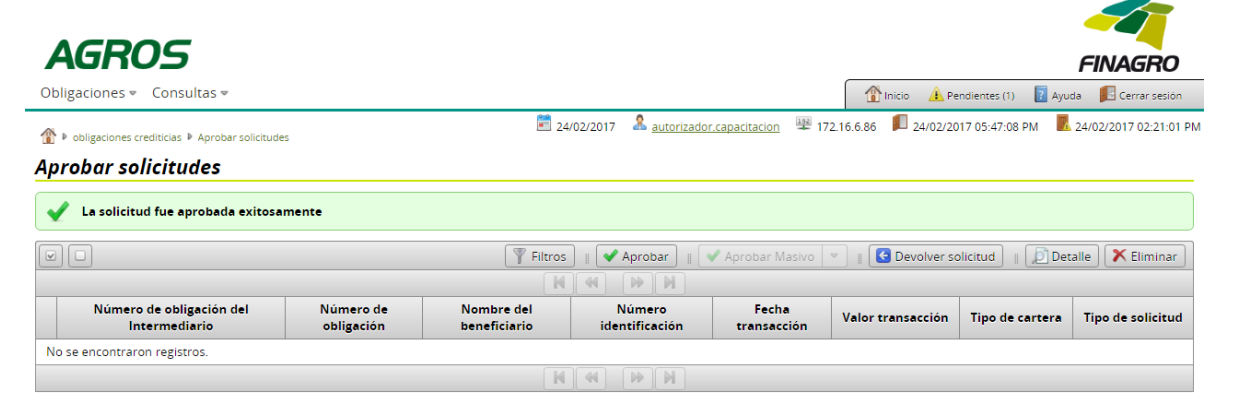

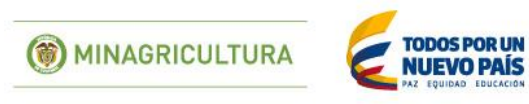

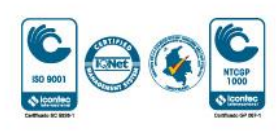